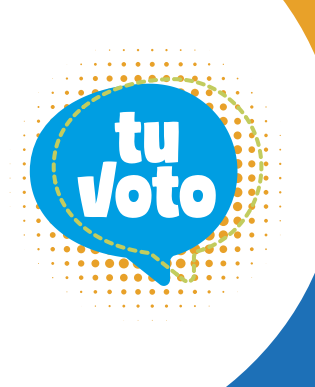

## ELECCIONES DE JEFES DE DEPARTAMENTOS

## **REPRESENTANTES DE PROFESORES** ANTE LOS CONSEJOS DE DEPARTAMENTOS

## PASO 1

Al ingresar a su Campus Virtual, le aparecerá la ventana del proceso electoral. De click en el botón **INICIAR**.

 MENÚ
 CAMPUS VIRTUAL

 Elecciones de jefe de departamento y representantes de profesores para el consejo de departamento 2020.

 Fecha límite para votar: 8:00 p.m. del jueves 26 de noviembre.

 Para votar ahora, haga clic en INICIAR. Si presiona el botón CANCELAR, no habrá emitido su voto.

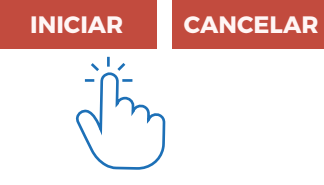

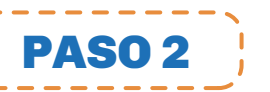

Le aparecerá el listado de candidatos(as) a Elecciones de jefe de departamento y representantes de profesores para el consejo de departamento 2020.

Marque a las personas de su elección. Luego de click en **VOTAR.** 

| CAMPUS VIRTUAL                                                                                                    |                                                                                                    |
|----------------------------------------------------------------------------------------------------|----------------------------------------------------------------------------------------------------|
| nes de jefe de departamento y r                                                                                                    | epresentantes de los profesores para el consejo del departamento 2020.                                                                                                    |
| o se registrará si hace clic en el botón Votar, ubio                                                                                         | ado en la parte inferior de esta página.<br>Elija una sola altornativa                                                                                                    |
| e votación - JEFE DE DEPARTAMENTO<br>elegir al candidato, debe seleccionar el círculo qu<br>túa la selección del candidato, estará emitiendo | ie está a la izquierda del nombre.<br>un voto en blanco.                                                                                                    |
| 1. Candidato(a) 1<br>2. Candidato(a) 2                                                                                                    |                                                                                                    |
|                                                                                                    | Elija la(s) alternativa(s)                                                                                                    |
| e votación - REPRESENTANTES DE LOS PRO<br>e a los candidatos que desee poniendo un visto (<br>leccionar la cantidad de candidato(as) que re  | FESORES ANTE EL CONSEJO DEL DEPARTAMENTO DE (nombre de la unidad)<br>en el cuadro que está a la izquierda de cada nombre.<br>quiera la unidad. Si no selecciona ningún candidato, estará emitiendo un voto en blanco. |
| 2. Candidato(a) 2                                                                                                    | VOTAR                                                                                                    |
|                                                                                                    |                                                                                                    |

Finalmente, le aparecerá un mensaje de conformidad. De click en el botón TERMINAR para

dar por culminado el proceso de votación. La constancia de votación le llegará a su correo electrónico al final del día.

| MENÚ                                                                                                    | CAMPUS VIRTUAL |
|----------------------------------------------------------------------------------------------------|----------------|
| Elecciones de jefe de departamento y representantes de profesores para el consejo de departamento 2020. |                |

Ha cumplido con emitir su voto Constancia de votación N° 221441 El día 26 de noviembre recibirá un correo electrónico con el número de su constancia de votación. Muchas gracias por su participación.

Presione el botón Terminar para salir del espacio de votación.

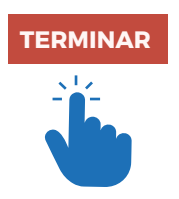